# Undervisning via Zoom og opplastning av video - oppskrift

Zoom er et verktøy for nettmøter, webinarer og undervisning via nett. Zoom kan sammenlignes med Skype, men er både mer stabilt og enklere å bruke.

Når det er gjort opptak av undervisning i Zoom eller med andre verktøy, kan disse deles med studentene i Canvas. Til dette bruker vi videoplattformen Panopto, som er integrert i Canvas.

Denne guiden viser oppsett av Zoom i Canvas, og hvordan du planlegger og gjennomfører undervisning i Canvas. Integrasjonen av Zoom kan brukes til undervisning for 1-300 deltakere. Hvis du skal ha undervisning for en klasse med mer enn 300 deltakere, ta kontakt med Stian Hauger i Læringsteknologisenteret: <u>stianulveraker.hauger@kristiania.no</u> Han har mulighet til øke kapasitet for Zoom-møter, eller sette opp webinar i Zoom (nesten identisk som møte).

#### Se ellers:

- Opplæringsvideoer fra Zoom
- Høyskolens åpne nettkurs i Canvas om bruk av Zoom
- Studentenes åpne kurs, blant annet med opplæring i Zoom og Canvas
- Hjelpeside om Zoom fra brukerstøtte
- Opplæringsvideo for videoplattformen Panopto, som verktøy i Canvas
- <u>Alle opplæringsvideoer Panopto</u>
- All dokumentasjon for Panopto

# Innholdsfortegnelse (klikkbar)

| Undervisning via Zoom og opplastning av video - oppskrift                                                                                                    | 1                          |
|----------------------------------------------------------------------------------------------------|----------------------------|
| Aktivere Zoom i emnemenyen i Canvas                                                                                                    | 2                          |
| Aktivere Zoom-kontoen din (bare første gang du bruker Zoom)                                                                                                    | 3                          |
| Hvordan undervise via Zoom?                                                                                                    | 6                          |
| Spille inn videoforelesning bare med deg selv via Zoom                                                                                                    | 8                          |
| Deling av opptak - opplasting av video til Panopto                                                                                                    | 9                          |
| Aktiver Panopto i emnemenyen i Canvas                                                                                                    | 9                          |
| <ul> <li>Viktige innstillinger for videoinnhold i det enkelte emne i Panopto</li> <li>Skal du dele lenker til videoene på utsiden av Canvas? Sett riktig tilgang</li> <li>Skal studentene kunne skrive kommentarer i videoene? Skal de kunne laste ned videoene?</li> <li>Når skal videoer du laster opp bli tilgjengelige?</li> <li>Opplastning av video til Panopto</li> </ul> | 10<br>10<br>11<br>12<br>13 |
| Endre navn på video, juster når videoen skal bli synlig, endre hvem som skal ha tilgang o<br>Dele enkeltvideoer i moduloversikten i emnet / dele videoer på tvers av emner<br>Lenke til en video i moduloversikt, i kunngjøringer, diskusjonsgrupper med mer<br>Lenke til en hel mappe med videoer - fra ett emne i Canvas til et annet                                          | sv16<br>17<br>17<br>17     |
| Hvis du vil redigere videoen                                                                                                    | 20                         |
| Andre nyttige funksjoner i Panopto<br>Automatiske undertekster – tale til tekst<br>Redigere undertekster<br>Selvtester/flervalg integrert i videoen<br>All annen funksjonalitet i Panopto                                                                                                    | 21<br>21<br>23<br>25<br>25 |

# Aktivere Zoom i emnemenyen i Canvas

Før du bruker Zoom må du aktivere menyvalget i emnemenyen i Canvas. Sjekk først om menyvalget Zoom allerede er aktivert i emnemenyen (Canvas-administrator kan ha gjort det). I så fall kan du hoppe til neste overskrift.

Gå inn i emnet du vil aktivere det i, klikk Innstillinger -> Navigasjon -> Slå på «Zoom» i menyen -> Klikk Lagre.

| Hjem          | Emnedetaljer Seksjoner                                                             | Navigasjon Apper                                       | Varsler Funksjonsvalg |
|---------------|------------------------------------------------------------------------------------|--------------------------------------------------------|-----------------------|
| Kunngjøringer |                                                                                    | 2                                                      |                       |
| Oppgaver      | Dra og slipp elementer for å ordne                                                 | dem på nytt i em max rin                               | gen.                  |
| Diskusjoner   | Hjem                                                                               |                                                        |                       |
| Karakterer    | Kunngjøringer                                                                      | :                                                      | _                     |
| Personer      | Oppgaver                                                                           | :                                                      |                       |
| Sider         | Diskusjoner                                                                        | :                                                      |                       |
| Filer         | Karakterer                                                                         | :                                                      |                       |
| Empeoversikt  | Personer                                                                           | :                                                      |                       |
| Loringsmål @  | Sider                                                                              | :                                                      |                       |
| Læringsmai 😕  | Filer                                                                              | :                                                      |                       |
| Tester 🧐      | Emneoversikt                                                                       | :                                                      |                       |
| Moduler       | Læringsmål                                                                         | :                                                      |                       |
| Konferanser   | Tester                                                                             | :                                                      |                       |
| Samarbeid     | Nye analyser                                                                       | :                                                      |                       |
| Office 365    | Dur elementer bit fan i eleide deur                                                | f                                                      |                       |
| Chat          | Dra elementer nit for a skjule dem<br>De fleste sider vil sende studentene til sta | rra studentene.<br>Irtside for emner om du slår dem av |                       |
| Nye analyser  | Zoom<br>Siden slått av, den vil ikke vises i r                                     | avigasjonen                                            | 3                     |
| Peergrade     | Moduler<br>Siden er deaktivert. Redirigerer ti                                     | startside for en 🛛 🕂 Slå på                            |                       |
| Attendance    | Konferanser<br>Siden er deaktivert. Redirigerer ti                                 | startside for en                                       |                       |
| Innstillinger | Samarbeid<br>Siden er deaktivert. Redirigerer ti                                   | startside for emner                                    |                       |
| 4             | Office 365<br>Siden slått av, den vil ikke vises i r                               | avigasjonen                                            |                       |
|               | Chat<br>Siden slått av, den vil ikke vises i r                                     | avigasjonen                                            |                       |
|               | Peergrade<br>Siden slått av, den vil ikke vises i r                                | avigasjonen                                            |                       |
|               | Attendance<br>Siden slått av, den vil ikke vises i r                               | avigasjonen                                            |                       |
|               | Pensum<br>Siden slått av, den vil ikke vises i r                                   | avigasjonen                                            |                       |
|               |                                                                                    |                                                        |                       |

Lagre 🦰

# Aktivere Zoom-kontoen din (bare første gang du bruker Zoom)

a) Første gang du som lærer klikker på Zoom i emnemenyen får du denne meldingen (studenter kommer rett inn uten å aktivere konto):

| 继                      | ≡ нкzоте001     | > Zoom Testkurs |                                                                          |              |
|------------------------|-----------------|-----------------|--------------------------------------------------------------------------|--------------|
|                        | Hjem            | zoom            |                                                                          | Get Training |
| Konto                  | Kunngjøringer Ø | 5               |                                                                          |              |
| Admin                  | Personer        |                 |                                                                          |              |
| Admin                  | Samarbeid       |                 |                                                                          |              |
| CoD<br>Dashbord        | Konferanser     |                 | We have sent an email to<br>anders.nome@kristiania.no. Please check your |              |
| e                      | Chat            |                 | inbox for more information and next steps.                               |              |
| Emner                  | Diskusjoner     |                 |                                                                          |              |
| <u>උ</u> දු<br>Grupper | Pensum          |                 |                                                                          |              |
| Grupper                | Nye analyser    |                 |                                                                          |              |
| Kalender               | Zoom            |                 |                                                                          |              |
| Ē                      | Karakterer Ø    | 5               |                                                                          |              |

b) Du går da til eposten din, og aktiverer kontoen.

| Hello Anders Nome,         Stian Hauger (stianulveraker.hauger@kristiania.no) has created a Zoom account for you. Please click the button below to astivate your account within 30 days.         Activate Your Zoom Account         If the above button does not work for you. Copy and paste the link to your browser address bar and try again. | Z | <ul> <li>Zoom <no-reply@zoom.us></no-reply@zoom.us></li> <li>fredag 6. mars 2020 16:49</li> <li>Anders Nome</li> <li>Vis detaljer</li> </ul>                                                                                                    |  |
|----------------------------------------------------------------------------------------------------|---|----------------------------------------------------------------------------------------------------|--|
| Hello Anders Nome,<br>Stian Hauger ( <u>stianulveraker.hauger@kristiania.no</u> ) has created a Zoom account for<br>you. Please click the button below to astivate your account within 30 days.<br>Activate Your Zoom Account<br>If the above button does not work for you. Copy and paste the link to your browser<br>address bar and try again. |   | zoom                                                                                                    |  |
|                                                                                                    |   | Hello Anders Nome,<br>Stian Hauger ( <u>stianulveraker.hauger@kristiania.no</u> ) has created a Zoom account for<br>you. Please click the button below to activate your account within 30 days.<br>Activate Your Zoom Account<br>If the above button does not work for you. Copy and paste the link to your browser<br>address bar and try again. |  |

c) Deretter klikker du knappen nedenfor, og logger på med din feide-bruker. Da opprettes brukeren din i Zoom. Etter det kan du lukke zoom-applikasjonen, og gå tilbake til emnet i Canvas.

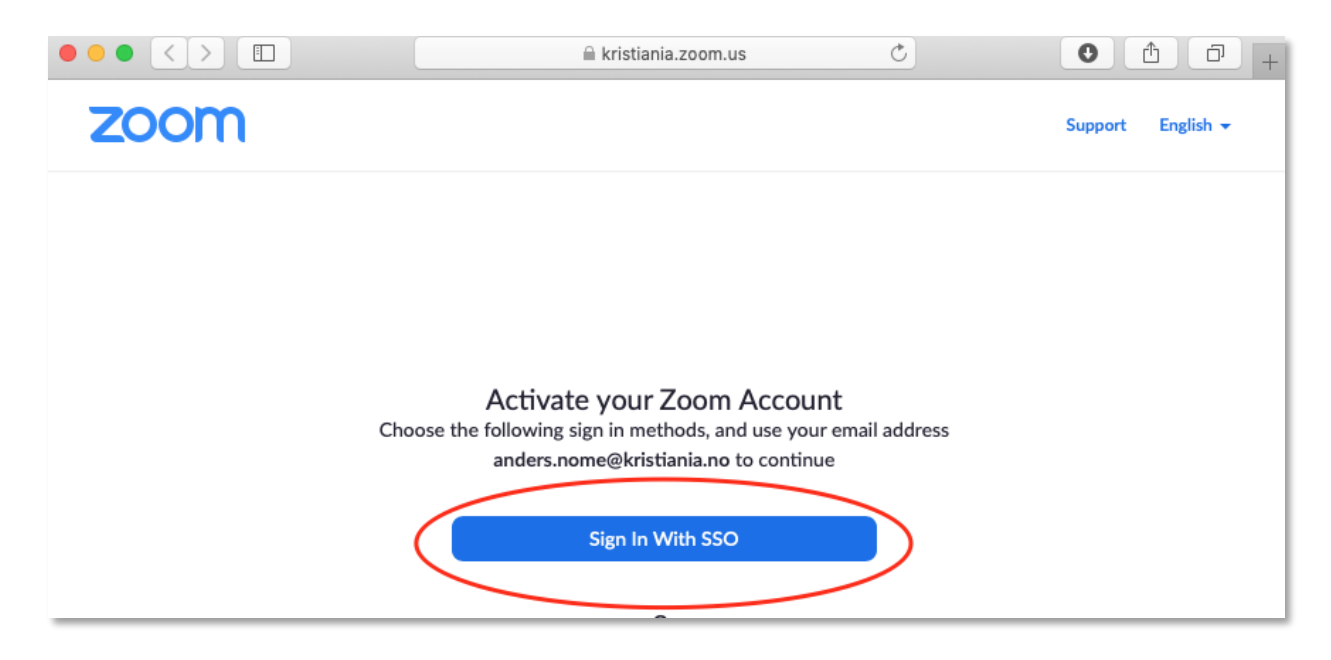

d) Klikk så igjen på «Zoom» i emnemenyen, og velg «Autoriser».

| 煭                      | HKZOTE001 > Zoom Testkurs         |   |                                                 |  |  |  |  |
|------------------------|-----------------------------------|---|-------------------------------------------------|--|--|--|--|
| Konto                  | Hjem<br>Kunngjøringer<br>Personer | Ø | CANVAS                                          |  |  |  |  |
| Admin                  | Samarbeid                         |   | Zoom                                            |  |  |  |  |
| Dashbord               | Konferanser                       |   | Zoom ber om tilgang til kontoen din.            |  |  |  |  |
|                        | Chat                              |   | Du godkjenner denne app som Anders Nome.        |  |  |  |  |
| Emner                  | Diskusjoner                       |   | Din e-postadresse er anders.nome@kristiania.no. |  |  |  |  |
| <u>උ</u> දු<br>Grupper | Pensum                            |   | Avbryt                                          |  |  |  |  |
|                        | Nye analyser                      |   | Autoriser                                       |  |  |  |  |
| Kalender               | Zoom                              |   |                                                 |  |  |  |  |
| d=b                    | Karakterer                        | Ø |                                                 |  |  |  |  |

e) Nå vil følgende bilde vises. Her kan du planlegge et nytt «møte» (en forelesning/undervisning med 1-300 deltakere).

| 艱            | ≡ нкzоте                          | 001 > Zoom Te | estkurs                           |                            |                       |                        |
|--------------|-----------------------------------|---------------|-----------------------------------|----------------------------|-----------------------|------------------------|
| Konto        | Hjem<br>Kunngjøringer<br>Personer | Ø             | ZOOM<br>Your current Time Zone is | (GMT+01:00) Oslo. <u> </u> | m Meetings/Recording  | ichedule a New Meeting |
| Admin        | Samarbeid<br>Konferanser          |               | Upcoming Meetings                 | Previous Meetings          | Personal Meeting Room | Cloud Recordings       |
| Emper        | Chat                              |               | Show my course mee                | tings only                 |                       |                        |
| ي<br>لاھ     | Pensum                            |               | Start Time                        | Торіс                      | Meeting               | ID                     |
| Grupper      | Nye analyser                      |               |                                   |                            |                       |                        |
| Kalender     | <b>Zoom</b><br>Karakterer         | ø             |                                   |                            | No Data               |                        |
| 山<br>Innboks | Sider                             | Ø             |                                   |                            |                       |                        |
| €            | Filer                             | ø             |                                   |                            |                       |                        |
| Commons      | Emneoversikt                      | Ø             |                                   |                            |                       |                        |

f) Dette er siden med innstillinger for et nettmøte (sanntidsundervisning på nett). Fyll inn info og klikk lagre nederst. Når du oppretter et slikt møte vil det legges til som en hendelse i kalenderen i Canvas. Studentene kan da gå rett til møtet via en lenke, eller klikke Zoom i emnemenyen. Studentene trenger ikke å opprette en egen bruker for zoom, men alle er anbefalt å gjøre det.

| Hjem                                               |        | Course Meetings > Sched | ule a Meeting                       |
|----------------------------------------------------|--------|-------------------------|-------------------------------------|
| Kunngjøringer<br>Personer                          | Ø      | Торіс                   | Forelesning 13.03.20, Markedsføring |
| Samarbeid<br>Konferanser                           |        | Description (Optional)  | Klikk lenken for å bli med.         |
| Chat<br>Diskusioner                                |        |                         |                                     |
| <sup>2</sup> ensum                                 |        | When                    | <b>03/13/2020</b>                   |
| √ye analyser<br><b>Zoom</b><br>Sarakterer<br>Sider | Ø      | Duration                | $1  \lor  hr  0  \lor  min$         |
| iler<br>Imneoversikt<br>æringsmål                  | Ø<br>Ø | Time Zone               | GMT+01:00 Oslo v                    |
| Fester<br>Moduler                                  | ø<br>ø | Registration            | Required                            |
| Oppgaver<br>Innstillinger                          | Ø      | Video                   | Host  on off Participant on off     |

Hvis undervisningen skulle vare lenger enn tiden du har satt opp, er det ikke noe problem. Møtet avslutter ikke før du avslutter det.

Innstillingene for zoom-møter kan endres enten per møte i Canvas, eller du kan logge inn på din profil på <u>https://kristiania.zoom.us/profile</u> (under Settings -> Meeting) for å endre standardinnstillingene for alle møter du oppretter.

### Hvordan undervise via Zoom?

Det finnes <u>gode brukerguider fra Zoom</u> om hvordan gjennomføre undervisningen i Zoom. Vi gjennomgår her bare det viktigste. Vi anbefaler at du bruker *headset* når du underviser via zoom (for å hindre støy/feedback og ekko).

1. Når du har opprettet et møte/ en undervisningsøkt vil du se den på Zoom-siden i Canvas. Du kan gå inn i møterommet før den starter. Klikk «Start» for å begynne. *Studentene* vil se en knapp med navn «Join» på denne siden, men kommer ikke inn i møterommet før tidspunktet for start har passert.

| 雛        | ≡ нкzоте                          | 2001 > Zoom | Testkurs                          |                            |                        |                        |
|----------|-----------------------------------|-------------|-----------------------------------|----------------------------|------------------------|------------------------|
| Konto    | Hjem<br>Kunngjøringer<br>Personer | Ø           | ZOOM<br>Your current Time Zone is | (GMT+01:00) Oslo. <u> </u> | om Meetings/Recordings | Schedule a New Meeting |
| Dashbord | Samarbeid<br>Konferanser          |             | Upcoming Meetings                 | Previous Meetings          | Personal Meeting Room  | Cloud Recordings       |
| Emner    | Chat<br>Diskusioner               |             | Show my course mee                | tings only                 |                        |                        |
| <u></u>  | Pensum                            |             | Start Time                        | Торіс                      | Meeting                | ID                     |
| Kalender | Nye analyser<br><b>Zoom</b>       |             | Today<br>7:00 PM                  | Zoom Testkurs              | 652-695                | 5-798 Start Delete     |
|          | Karakterer<br>Sider               | ø<br>ø      |                                   |                            |                        |                        |

2. Det vil da åpnes en ny fane, hvor du blir bedt om å tillate at zoom-applikasjonen åpnes. Klikk «Tillat».

| zoom                                           | Support | English <del>+</del> |
|------------------------------------------------|---------|----------------------|
|                                                |         |                      |
|                                                |         |                      |
|                                                |         |                      |
| Sille                                          |         |                      |
| Vil du tillate at denne siden åpner «zoom.us»? |         |                      |
| Avbryt Tillat                                  |         |                      |

### 3. Nå åpnes Zoom.

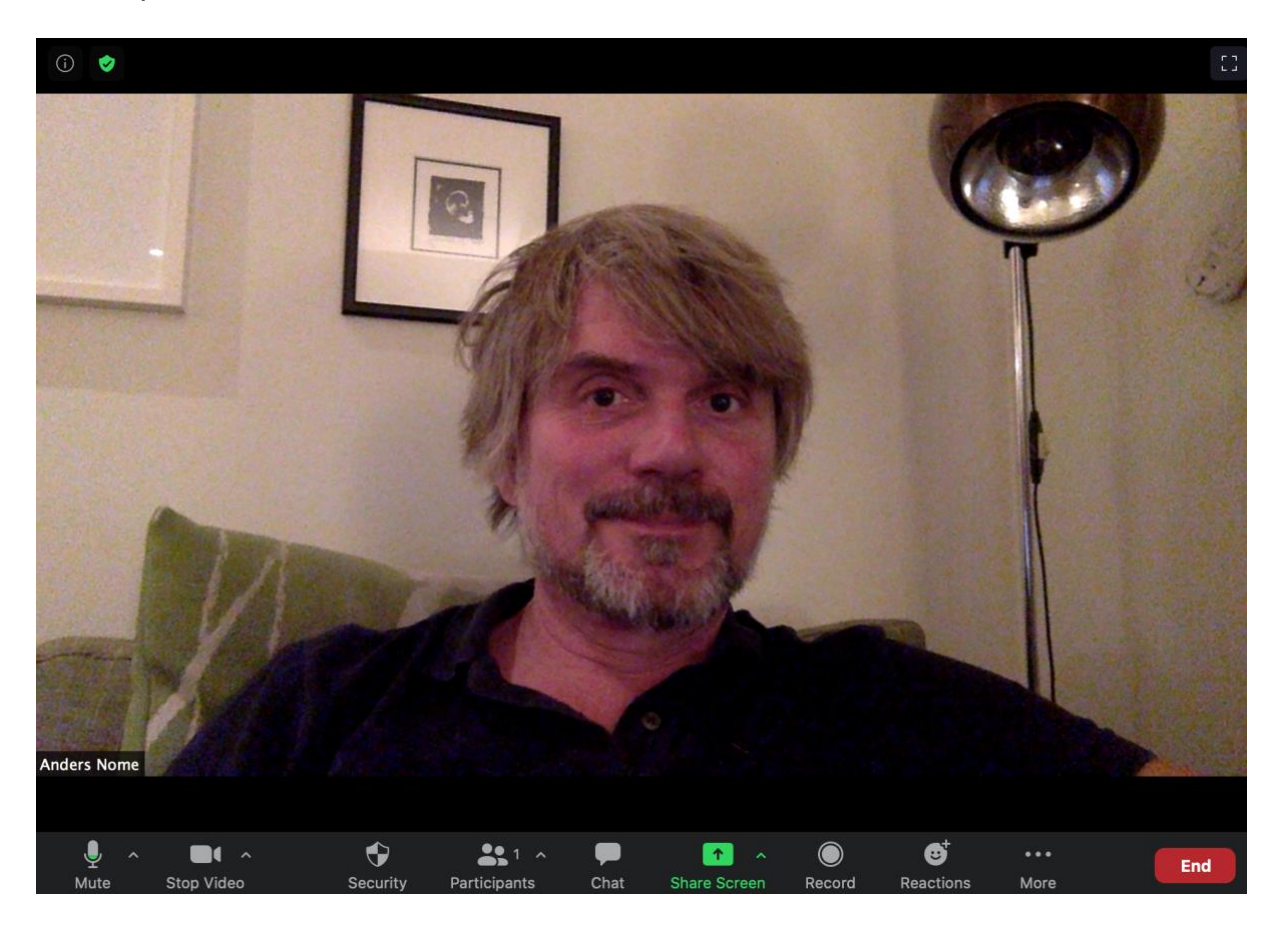

Nederst i vinduet ligger alle tilgjengelige verktøy for lærere

**Mute/Unmute:** Her skrur du av og på egen lyd. Pilen til høyre åpner en meny hvor du kan justere valg for mikrofon og høyttaler. Se bilde under.

**Stop/Start video:** Her velger du om du vil vise webkamera eller ikke, og kan endre innstillinger for video. Se bilde under.

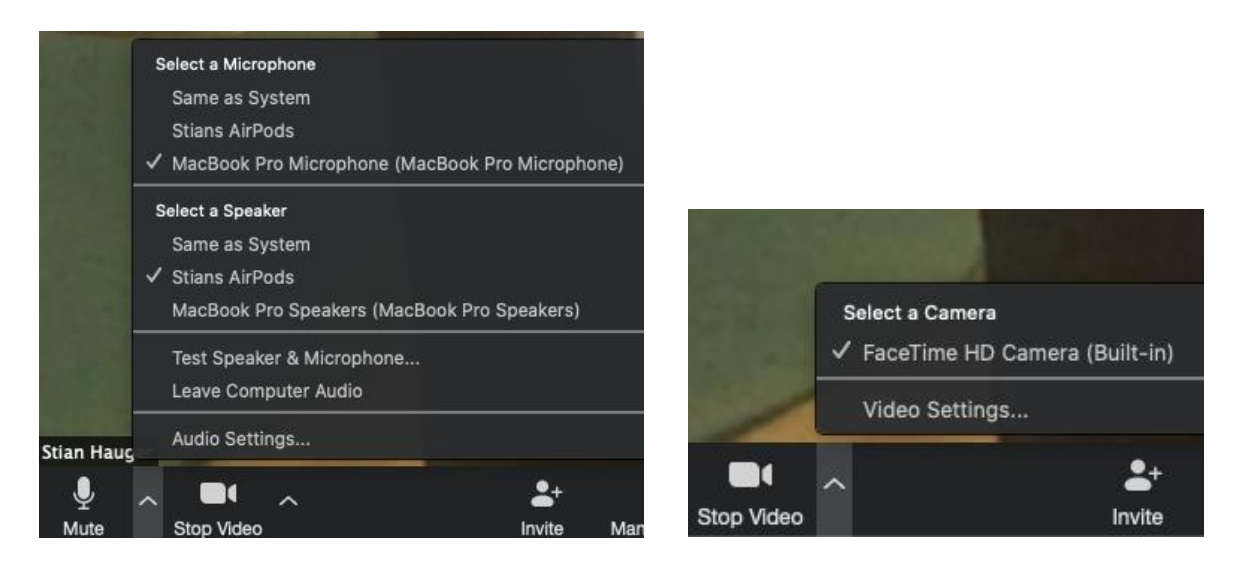

**Security:** Under denne knappen kan du bestemme hva deltakerne får lov til å gjøre i møtet – dele skjerm, bruke chat, endre navn på seg selv osv.

**Participants:** Når du klikker denne knappen får du opp oversikt over alle deltakere. Du kan der også velge å «Un-mute» alle, be noen om å starte video osv. Som standard er deltakernes mikrofon avskrudd (for å hindre støy og feedback), men de kan selv sku på mikrofonen, eller du kan styre at en eller alle kan snakke. Under denne knappen finner du også mulighet for å *invitere* eksterne personer (knapp Invite). Studenter i emnet blir invitert automatisk når du legger til møtet i kalenderen (punkt f over).

**Chat:** Her kan deltakere og foreleser kommunisere via tekst. Knappen markeres med symbol når det kommer inn spørsmål og annet.

**Share Screen:** Her kan du vise dine åpne applikasjoner til deltakerne, som powerpoint, websider og annet. Du kan velge mellom enten enkeltvinduer eller hele skjermen. Når du viser programmer eller skjermen din, vil deltakerne se både ditt videobilde og det du deler (deltakerne styrer selv størrelsen på de ulike vinduene). **Record:** Her kan du ta opp møtet (blir en fil som lagres lokalt på din maskin, og som du kan dele med studentene via Panopto – se lenger ned i denne guiden). Under opptak ser du knappene Pause/Stop recording. Bruk «Pause» i pauser/ved dialog, og Stop når økten er ferdig. Du ser om opptaket går øverst til venstre i vinduet.

Bruk «Speaker view» (ikke Gallery view) ved opptak av undervisning - Valg øverst til høyre i Zoom. Som standard viser opptaket da kun video av foreleser og det foreleser deler på skjermen. Men, hvis studenter aktiverer mikrofonen, kan de komme med i opptaket. For å unngå dette – velg «Pin Video» for ditt eget bilde, og velg å vise kun ett videobilde under opptak av undervisning.

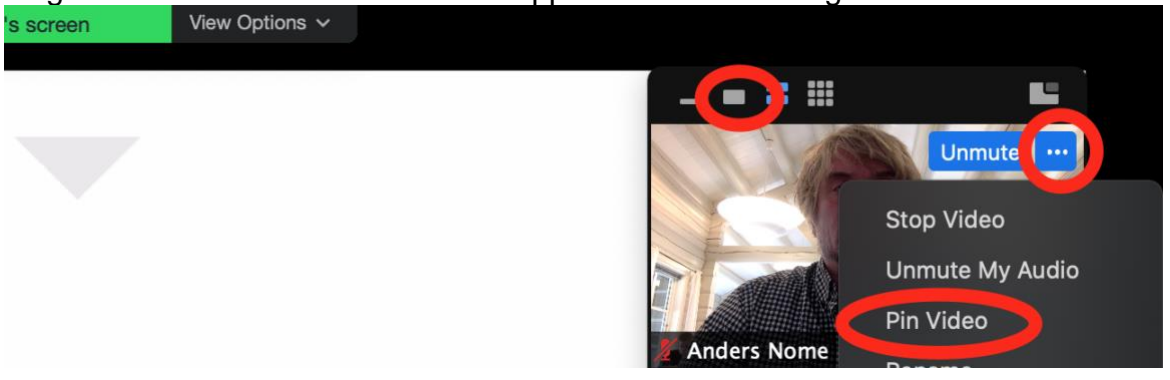

**Reactions:** Viser studentenes eventuelle reaksjoner underveis (tommel opp, applaus osv).

**More:** Her finner du mulighet for å fordele studentene i grupperom (Breakout rooms). Ved skjermdeling vil du også finne Pause/stop recording (ved opptak), og andre innstillinger under More.

**End:** Når du klikker her avsluttes møtet, og ved opptak blir videofilen lagret på din PC/Mac.

# Spille inn videoforelesning bare med deg selv via Zoom

Du kan bruke Zoom til å spille inn forelesningsvideoer (uten studentene tilstede), og dele videoene med studentene i Canvas. Som vist over kan du i slike opptak dele skjerm og video av deg selv.

Her finner du en egen veiledning om hvordan du gjør det.

Opplastning av opptak/video til Canvas finner du i resten av denne guiden.

# Deling av opptak - opplasting av video til Panopto

Hvis opptaket av undervisningen skal være tilgjengelig for studenter, skal videoen lastes opp på Panopto. Panopto er integrert i Canvas.

# Aktiver Panopto i emnemenyen i Canvas.

Se først om menypunktet «Panopto Video» allerede ligger i emnemenyen i Canvas (kan ha blitt aktivert av Canvas-administrator). I så fall kan du hoppe til neste punkt.

Første gang du skal bruke Panopto må du aktivere menyvalget for Panopto. Gå til emnet, og velg Innstillinger -> Navigasjon -> Slå på Panopto -> Klikk så Lagre.

|                 | PROH-1                    | 140-1 > 3 | Settings                                              |                                     |                                       |                 |         |               |
|-----------------|---------------------------|-----------|-------------------------------------------------------|-------------------------------------|---------------------------------------|-----------------|---------|---------------|
|                 | Hjem                      |           | Emnedetaljer                                          | Seksjoner                           | Navigasjon                            | 2<br>Apper      | Varsler | Funksjonsvalg |
| Konto           | Kunngjøringer             |           |                                                       |                                     |                                       |                 |         |               |
| S               | Personer                  |           | Dra og slipp element                                  | er for å ordne                      | dem på nytt i e                       | mnenavigerin    | gen.    |               |
|                 | Diskusjoner               |           | Hjem                                                  |                                     |                                       |                 |         |               |
| د ۲۵<br>ashbord | Pensum                    |           | Kunngjøringer                                         |                                     |                                       |                 | :       |               |
| P               | Zoom                      |           | Personer                                              |                                     |                                       |                 | :       |               |
| Emner           | Oppgaver                  | Ø         | Diskusjoner                                           |                                     |                                       |                 | :       |               |
|                 | Sider                     | ø         | Pensum                                                |                                     |                                       |                 | :       |               |
| lender          | l æringsmål               | ø         | Zoom                                                  |                                     |                                       |                 | :       |               |
| Ē               | Filer                     | Ø         | Rubrikker                                             |                                     |                                       |                 |         |               |
| nnboks          | Tester                    | ø         | Dra elementer hit for<br>De fleste sider vil sende st | r å skjule dem<br>udentene til star | fra studentene.<br>tside for emner om | du slår dem av. |         |               |
| ommons          | Moduler                   | Ø         | Chat<br>Siden slått av, der                           | n vil ikke vises i r                | avigasjonen                           |                 | :       |               |
| .enker          | Samarbeid<br>Emneoversikt | ø         | Panopto Video<br>Siden slått av, der                  | )<br>n vil ikke vises i r           | avigasjonen                           |                 |         |               |
|                 | Karakterer                | Ø         | Oppgaver<br>Siden er deaktive                         | rt. Redirigerer ti                  | startside for em                      | + Slå på        | 3       |               |
|                 | Konferanser               | Ø         | Peergrade<br>Siden slått av, der                      | n vil ikke vises i r                | avigasjonen                           | 1 Flytt         |         | Lagro         |
|                 | Rubrikker                 | -         | Office 365<br>Siden slått av, der                     | n vil ikke vises i r                | avigasjonen                           |                 |         | Lagre         |
|                 | Innstillinger             |           | Nye analyser<br>Siden slått av, der                   | n vil ikke vises i r                | avigasjonen                           |                 | :       | •             |
|                 |                           |           | C:                                                    |                                     |                                       |                 |         | •             |

### Viktige innstillinger for videoinnhold i det enkelte emne i Panopto

Når du har aktivert Panopto i emnemenyen, vil som standard all video du laster opp bli tilgjengelig for studentene fra menyvalget «Panopto Video» i emnemenyen, så snart opplastning er ferdig. Men du kan justere innstillingene for synlighet, og hva studentene har lov til å gjøre med videoene i emnet.

Når du gjør endringer i innstillinger for mappen, vil all video du laster opp i kursmappen for "Panopto video" få de nye innstillingene. Du kan også sette disse innstillingene per video du laster opp, men det er enklest å justere innstillingene i kursmappen, så slipper du å justere innstillinger for hver video.

### Skal du dele lenker til videoene på utsiden av Canvas? Sett riktig tilgang.

**Husk at studenter lett kan dele lenker med andre**, så vær oppmerksom på personvernet når du deler video hvor studenter kan være synlige på utsiden av Canvas (for eksempel opptak fra Zoom-undervisning). Det er derfor anbefalt at du lar innstillingene for deling under knappen «share» stå som de er, og kun deler video i Canvas (mer om det under deling av video lenger ned i denne guiden).

*Hvis* du allikevel skal dele lenker til videoer *på utsiden av Canvas*, for eksempel via epost eller på andre nettsteder, må du endre tilgangsnivået under "Share" i kursmappen. Dette fordi at studenter skal autentiseres med rettigheter til å se videoene. Du kan velge ulike tilgangsnivåer; fra innlogging med Feide, til at videoene er tilgjengelige uten innlogging.

For tilgangsstyring med Feide: Klikk knappen "Share".

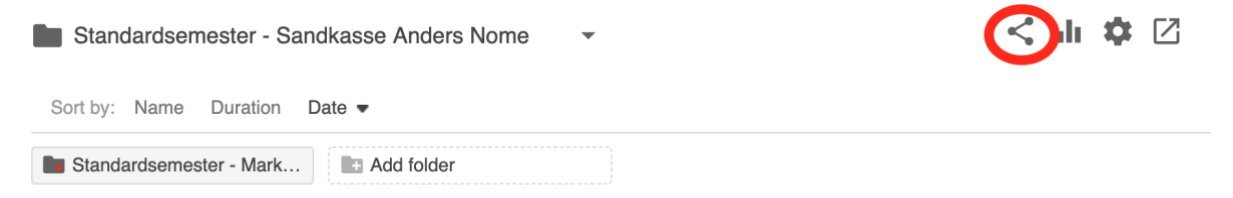

Velg "Change" -> "Anyone at your organization who has the link", og klikk "Save" nederst.

| Standa<br>salgsle             | ardsemester - Markedsføring og<br>edelse 21 O-1                                                                        | Learn more          | × |
|-------------------------------|----------------------------------------------------------------------------------------------------|---------------------|---|
| Overview<br>Share<br>Settings | People and groups<br>2 added Inherit from parent folder                                                                |                     |   |
| Search<br>Order               | Add people and groups                                                                                                  | Viewer              | Ŧ |
| Manage                        | Standardsemester - Markedsføring og salgsledelse 21 0-1::C                                                             | Creator             | × |
|                               | Standardsemester - Markedsføring og salgsledelse 21 O-1::Vi                                                            | Viewer              | × |
|                               | Who can access this folder<br>Only specific people and groups change<br>(C) (D) (C) (C) (C) (C) (C) (C) (C) (C) (C) (C | ur org who<br>Save. | D |
|                               |                                                                                                    |                     |   |

På bildet over ser du innstillinger for deling for en hel mappe (alle videoer i et emne), men du har også mulighet til å endre innstillinger per video (knappen «Share» for hver video).

# Skal studentene kunne skrive kommentarer i videoene? Skal de kunne laste ned videoene?

Klikk tannhjulikonet for kursmappen – Settings.

| 火               | PROH-1140-1               | > Markedsføring                                                                                                    |                                                   |
|-----------------|---------------------------|----------------------------------------------------------------------------------------------------|---------------------------------------------------|
| Kanta           | Hjem                      | Search in folder "Standardsemester Q Create -                                                                                                    | Powered by<br>Panopto<br><b>Help <del>-</del></b> |
| Konto<br>S      | Kunngjøringer<br>Personer | Standardsemester - Markedsføring                                                                                                    | < di 🌣 🛛                                          |
| Admin           | Diskusjoner               | Sort by: Name Duration Date -                                                                                                    |                                                   |
| C63<br>Dashbord | Pensum                    | Standardsemester - Mark                                                                                                    |                                                   |
|                 | Zoom                      | = revises - zoom_0                                                                                                    |                                                   |
| Emner           | Panopto Video             | ter<br>ter<br>ter |                                                   |

I **settings** for mappen kan du blant annet justere om studenter skal kunne skrive inn spørsmål og kommentarer i videoene du laster opp, og om de skal kunne laste ned videofilene. Du har tilsvarende valg for hver enkelt video – under knappen «Settings» for videoen.

| 梁                         | PROH-1        | 140-1 > Mar | kedsføri                                          | ng       |                                                                     |                                                                                                    |
|---------------------------|---------------|-------------|---------------------------------------------------|----------|---------------------------------------------------------------------|----------------------------------------------------------------------------------------------------|
| ()<br>Konsta              | Hjem          |             | Search ir                                         | Standar  | rdsemester - Ma                                                     | arkedsføring                                                                                                    |
| Konto                     | Kunngjøringer |             | Stone                                             | Oversiew |                                                                     | adra pateo public                                                                                                    |
| 8                         | Personer      |             | Stand                                             | Overview | <ul> <li>Allow viewers to n</li> <li>Email viewers where</li> </ul> | nake notes public<br>en new videos are ready                                                                                        |
| Admin                     | Diskusjoner   |             | Sort by:                                          | Settings | Disable comments                                                    | s on all sessions in this folder                                                                                                    |
|                           | Pensum        |             | Standa                                            | Order    |                                                                     |                                                                                                    |
| Dashbord                  | Zoom          |             |                                                   | Manage   | Downloads                                                           |                                                                                                    |
| Emner                     | Panopto Video |             | E PERSONA Manada<br>Anna Ina<br>Annairte<br>Annai |          | Download<br>enabled                                                 | Use site default (Admins, videographers and creator only) 🗸                                                                         |
|                           | Oppgaver      | ø           | Arman Bran<br>Zom<br>Markine                      |          |                                                                     |                                                                                                    |
| Kalender                  | Sider         | ø           |                                                   |          | Availability                                                        |                                                                                                    |
| Ē                         | Læringsmål    | ø           |                                                   |          | Folders can be made a<br>for a single session ma                    | available after a start date and before an end date. The availability<br>ay override the availability for its parent folder.        |
| INNDOKS                   | Filer         | ø           |                                                   |          | To prevent new session                                              | ns from being published to viewers before approval, set folder<br>Sessions can then be made evailable by editing them or by setting |
| <b>C</b>                  | Tester        | ø           |                                                   |          | availability for each ind                                           | lividual session.                                                                                                    |
| Commons                   | Moduler       | ø           |                                                   |          | Sessions become                                                     | available                                                                                                    |
| (î)                       | Modulei       | æ           |                                                   |          | <ul> <li>when approve</li> <li>immediately</li> </ul>               | d by a publisher                                                                                                    |
| Lenker                    | Samarbeid     | Ś           |                                                   |          | <ul> <li>Immediately</li> <li>never (unless :</li> </ul>            | set on the session)                                                                                                    |
| $\left \leftarrow\right.$ | Emneoversikt  | ø           |                                                   |          | O starting on 11.<br>Rome, Stockholm, Vie                           | .08.2020 1:37pm Amsterdam, Berlin, Bern, nna                                                                                        |

# Når skal videoer du laster opp bli tilgjengelige?

Vil du at videoene skal bli tilgjengelige under «Panopto video» med en gang, eller vil du selv velge når videoene skal bli synlige?

Du kan velge å gjøre videoene utilgjengelige frem til du velger å publisere den enkelte video (valget «Never» under overskriften «Availability» - **se bildet over**). Dette kan være hensiktsmessig hvis du vil klippe videoer i Panopto før du publiserer, eller hvis du har lastet opp flere videoer, og vil «porsjonere ut» videoene (kan for eksempel velge å sette dato eller publisere med en gang under "Settings" for hver enkel video).

# Opplastning av video til Panopto

Klikk «Panopto video» i emnemenyen. Det tar litt tid før siden laster første gang du klikker menyvalget. Video du laster opp her vil bli tilgjengelig for studentene i emnet fra det samme menyvalget. Du kan også dele lenker til enkeltvideoer fra kunngjøringer, eller i moduloversikten i Canvas, hvis du ønsker det. Se overskriften «Dele enkeltvideoer i moduloversikten i emnet / dele videoer på tvers av emner», litt lenger ned i dette dokumentet.

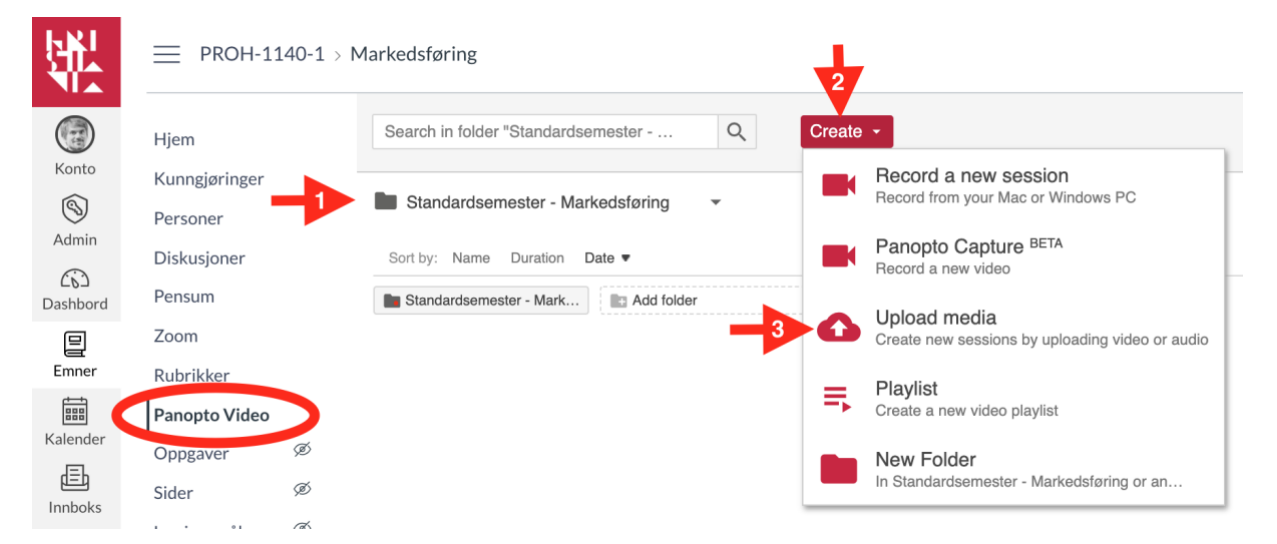

Pil 1: Som du ser er det opprettet en egen mappe for dette emnet i Panopto, og det er denne som standard. Hvis du har aktivert Panopto i flere emner, vil du som standard se mappen for emnet du er inne i. Du kan velge en annen mappe ved å klikke pilen til høyre for mappenavnet.

Pil 2: Klikk så på knappen «Create». Her du flere valg. I denne veiledningen tar vi kun for oss opplastning av media.

Pil 3: Klikk «Upload media».

| Search in folder " | Add files to Standardsemester - Markedsføring | Powered by<br>Panopto<br>Help <del>-</del> |
|--------------------|-----------------------------------------------|--------------------------------------------|
| Sort by: Name      |                                               | <b>‡</b> 2                                 |
| Standardsemeste    |                                               |                                            |
|                    | Choose video or audio files                   |                                            |
|                    |                                               |                                            |

### Nå ser du dette bildet.

Pil 1: Her ser du hvilken mappe du laster opp video til. Standard er mappen for emnet du er inne i.

Pil 2: Klikk her for å finne filen (du kan også «dra-og-slippe» media fra Windows utforsker / Finder hvis du ønsker det).

### Finn filen du skal laste opp

| = | $\checkmark > \equiv \checkmark$ | 1                | 2020-03-26 11.27.42 And 🗘 | Q Se | ık        |             |
|---|----------------------------------|------------------|---------------------------|------|-----------|-------------|
|   | Favoritter                       | mars             |                           | ~    | Størrelse | Dato endret |
|   | Skrivebord                       | zoom_0.mp4       |                           |      | 3,9 MB    | 26.03.2020  |
| F | Nylige                           | 🍙 playback.m3u 🚹 |                           |      | 101 byte  | 26.03.2020  |
| к | 🖺 Dokume                         | audio_only.m4a   |                           |      | 152 kB    | 26.03.2020  |
| Ρ | - Filmer                         |                  |                           |      |           |             |
| С | 🙏 Program                        |                  |                           |      |           |             |
| Ρ | 💿 Bilder                         |                  |                           |      |           |             |
| z | 😭 anno001                        |                  |                           |      |           |             |
| R | 🎵 Musikk                         |                  |                           |      |           | _           |
|   | 🕑 Nedlasti                       |                  |                           |      |           |             |
|   | Creative                         |                  |                           |      |           |             |
| s | Valg                             |                  |                           |      | Avbryt    | Åpne        |

Finn videofilen (mp4-format) på din datamaskin, marker den, og velg "Åpne". Opptak som er gjort i Zoom ligger som standard her:

- **PC:** C: \ Brukere \ Brukernavn \ Dokumenter \ Zoom
- Mac: / Brukere / Brukernavn / Dokumenter / Zoom

# Nå starter opplastningen

| n folder " | Add files to Standardsemester - Stop X<br>Markedsføring | Powe |
|------------|---------------------------------------------------------|------|
| ardseme    |                                                         |      |
| Name       |                                                         |      |
| rdsemest   | Choose video or audio files                             |      |
|            | 1 MP4 zoom_0                                            |      |
|            | 9.6 of 12.1 MB 0:01                                     |      |

| ch in folder " | Add files to Standardsemester - X                                                   | Powered by<br>Panopte<br>Help |
|----------------|-------------------------------------------------------------------------------------|-------------------------------|
| tandardsem     |                                                                                     | <b>\$</b> 🗹                   |
| by: Name       |                                                                                     |                               |
| andardsemest   | Image: Choose video or audio files                                                  |                               |
|                | <ul> <li>Upload complete. You can close this window now.</li> <li>zoom_0</li> </ul> |                               |
|                | Processing                                                                          |                               |

### Når du ser dette bildet kan du lukke dette vinduet.

# Det tar litt tid før filen er ferdig konvertert.

| Search in folder "Standardsemester Q Create - | Powered by<br>Panopto<br>Help <del>-</del> |
|-----------------------------------------------|--------------------------------------------|
| Standardsemester - Markedsføring              | < du 🗘 🖸                                   |
| Sort by: Name Duration Date -                 |                                            |
| Standardsemester - Mark 🗈 Add folder          |                                            |
| ↔ zoom_0                                      |                                            |
| Publishing                                    |                                            |

Når filen er klar til avspilling vil du se dette bildet.

| Hjem          |   | Search in folder "Standardsemester Q Create - | Powered by<br>Panopto<br>Help <del>+</del> |
|---------------|---|-----------------------------------------------|--------------------------------------------|
| Kunngjøringer |   |                                               | A 1. A 12                                  |
| Personer      |   | Standardsemester - Markedstøring              | 5, III 44 L                                |
| Diskusjoner   |   | Sort by: Name Duration Date                   |                                            |
| Pensum        |   | Standardsemester - Mark                       |                                            |
| Zoom          |   | zoom 0                                        |                                            |
| Rubrikker     |   | Settings < Share / Edit Ju Stats i Delete     |                                            |
| Panopto Video | D |                                               |                                            |
| Oppgaver      | ø | 1:50                                          |                                            |
| Sider         | ø |                                               |                                            |

Pil 1: Du kan se videoen ved å klikke på den.

Pil 2: Ved å «hovre» med musepekeren over dette feltet får du frem ulike knapper.

Endre navn på video, juster når videoen skal bli synlig, endre hvem som skal ha tilgang osv.

| 儭        | PROH-1140-:               | 1 > Markedsføring                                                              |
|----------|---------------------------|--------------------------------------------------------------------------------|
|          | Hjem                      | Search in folder "Standardsemester Q Create - Powered by Panopto Help - Help - |
| Konto    | Kunngjøringer<br>Personer | 🖿 Standardsemester - Markedsføring 🕞 🖌 📩 🗘 🖄                                   |
| Admin    | Diskusjoner               | Sort by: Name Duration Date -                                                  |
| Dashbord | Pensum                    | Standardsemester - Mark 🕼 Add folder                                           |
|          | Zoom                      | zoom_0                                                                         |
| Emner    | Panopto Video             | 🔹 👘 🖓 Settings < Share 🖍 Edit 📊 Stats 🔋 Delete                                 |
|          | Oppgaver Ø                |                                                                                |
| Kalender | Sider Ø                   | 1:14                                                                           |
| d≡b      | ~                         |                                                                                |

Knappen **Settings** lar deg justere diverse innstillinger for videoen. Ved klikk på *settings* kommer du til dette bildet. Her kan du blant annet **endre navn** på videoen («edit»). På denne siden kan du også endre andre innstillinger, legge til beskrivelse, og velge om den skal være nedlastbar for studenter, om studenter skal kunne skrive kommentarer, om den skal være synlig, osv.

| PROH-1                          | 140-1 > N  | Markedsføri | ng                      |                     |                                                                                                   |   |
|---------------------------------|------------|-------------|-------------------------|---------------------|---------------------------------------------------------------------------------------------------|---|
| Hjem                            |            | Search ir   | ▶ zoom_                 | 0                   |                                                                                                   | × |
| Kunngjøringer                   |            |             |                         |                     |                                                                                                   |   |
| Personer                        |            | Stanc       | Overview<br>Share       | Session Information |                                                                                                   |   |
| Diskusjoner                     |            | Sort by:    | Outputs                 | Folder              | zoom_0 Edit                                                                                       |   |
| Pensum                          |            | Standa      | Quiz Results<br>Streams | Preview image       |                                                                                                   |   |
| Zoom                            |            | _           | Clips                   |                     | Company         Binamenon framework         →         ≪ & E           Sequer         Loss to an A |   |
| Panopto Video                   |            |             | Search<br>Captions      |                     |                                                                                                   |   |
| Oppgaver                        | Ø          |             | Manage                  | Viewer link         | https://www.apaceta.com/Paparto/Paparto/Paparto/Mouror.com/2id=1                                  |   |
| Sider                           | Ø          |             | Log                     | Owner               | unified\anno001@feide.egms.no (Anders Nome)                                                       |   |
| Læringsmål                      | ø          |             |                         | Videographer        | unified\anno001@feide.egms.no (Anders Nome)                                                       |   |
| Filer                           | ø          |             |                         | Date                | mandag 10. august 2020 @ 11:47:52 Edit                                                            |   |
| Tester                          | Ø          |             |                         | Duration            | 01:13                                                                                             |   |
| iester                          | ~          |             |                         | Webcast             | No                                                                                                |   |
| Moduler                         | ŚD         |             |                         | Discussion          | Allow viewers to post comments                                                                    |   |
| C: -: -: -: -: -: -: -: -: -: - | <i>a</i> k |             |                         | Downloade           | Line folder actions (Admine videographers and areater aphil)                                      |   |

Videoer du laster opp blir som standard synlige for studentene i emnet du laster dem opp i, så snart opplastningen er ferdig. Se overskriften «Viktige innstillinger for videoinnhold i det enkelte emne i Panopto» hvis du vil justere dette.

Se igjen bildet øverst på denne siden. Under knappen «Share» finner du lenken og embed-koden til videoen, og du kan justere hvem som skal ha tilgang til den. Du kan også klippe i videoen (Knappen «Edit»). Dette behandles i de kommende overskriftene.

# Dele enkeltvideoer i moduloversikten i emnet / dele videoer på tvers av emner

Når en video er ferdig opplastet i et emne, vil den være tilgjengelig for studentene fra menyvalget «Panopto video» i emnemenyen. <u>Du trenger altså ikke</u> legge ut lenker til videoene, bare gi beskjed til studentene om at de ligger under «Panopto Video».

Men, det kan være tilfeller hvor du ønsker å legge ut lenke til enten enkeltvideoer eller hele mappen med videoer i moduloversikten i Canvas.

### Lenke til en video i moduloversikt, i kunngjøringer, diskusjonsgrupper med mer

Du kan lenke til videoer i både i moduloversikten i Canvas, i kunngjøringer, diskusjonsforum og andre steder du legger ut innhold.

### Å lenke til enkeltvideoer i et emne eller på tvers av emner

Du kan enten velge å legge til videoen på en side (a), eller velge å legge den til via Eksternt verktøy (b). Begge deler fungerer ganske likt, men på en side kan du legge annet innhold i tillegg.

|        | Legg element til Modul 1                                                                                                    | × |
|--------|----------------------------------------------------------------------------------------------------|---|
| a<br>b | Legg t V Oppgave<br>Test<br>Fil<br>Modul 1<br>Test<br>Fil<br>Modulen, eller legg til en oppgave ved å velge "Ny oppgave".<br>Side<br>Diskusjon<br>Overskrift<br>Ekstern URL<br>Eksternt verktøy |   |
|        | ✓ Modul 1 ✓ +                                                                                                    | : |
| ::     | Wideo på en side     ✓                                                                                                    | • |
|        | Video i lenke (via Eksternt verktøy)                                                                                                    | : |

#### Alternativ a) - Video på en Side – og andre steder i emnet.

Oppskriften for dette alternativet er lik hvis du vil dele video i en kunngjøring eller et diskusjonsforum eller i en oppgave.

Velg ikonet markert i bildet, og velg Panopto.

E₽  $\mathbb{P}_{a} \vee$ Panopto Video Vis alle

Her finner du videoen du skal lenke til.

| Standards | semester - Verktøykasse for | studenter 👻                                                                   | Search under "Standardsemester - Verktøykass |
|-----------|-----------------------------|-------------------------------------------------------------------------------|----------------------------------------------|
| 2         | Choose                      | Upload                                                                        | Record                                       |
|           | 20                          | Magnus Ingebrigtsen - Webinar - 14.09<br>hvordan bruke den<br>16.09.2020      | .2020 - Hukommelsen din og                   |
|           | 20                          | Magnus Ingebrigtsen - Webinar - 07.09<br>effektiv studieteknikk<br>10.09.2020 | .2020 - Tre tips til nye studenter o         |
|           | Hverandrevurdering          | Hverandrevurdering<br>02.09.2020                                              | 3                                            |
| /ideo F   | Embed Options               |                                                                               |                                              |

Pil 1: Du kan fint også velge video fra andre emner/kursmapper (studentene får automatisk tilgang, uten at du trenger å endre innstillinger under «Share»). Pil 2: Marker videoen du vil sette inn.

Pil 3: Hvis du vil justere størrelsen på videoen, eller endre andre innstillinger kan du gjøre det her.

Pil 4: Velg så «Insert»

### Alternativ b) - Video via «Eksternt verktøy»

I moduloversikten kan du velge å dele video via Eksternt verktøy. Velg Legg til -> Eksternt verktøy, og velg Panopto Video. Du får da opp samme visning som i bildet over, og velger videoen du skal legge til.

| Legg til                  | Eksternt verktøy                                                                                       | ✓ til Modul 1                                                                                  |         |
|---------------------------|----------------------------------------------------------------------------------------------------|------------------------------------------------------------------------------------------------|---------|
| Velg e<br>denne mo<br>Pac | t verktøy fra lista nedenfor, eller si<br>dulen.<br><b>dlet</b><br>ate and collaborate easily with Pau | kriv inn en URL for et eksternt verktøy som du vet allerede er satt opp med Basic LTI for å le | nke til |
| Day                       | nopto Video                                                                                            |                                                                                                | Q       |
| Pal                       |                                                                                                    |                                                                                                |         |

Lenke til en hel mappe med videoer - fra ett emne i Canvas til et annet

Velg del-ikonet fra mappevisningen

| Standardsemester - Markedsføring                                                                                                    | < ili 🌣      |
|----------------------------------------------------------------------------------------------------|--------------|
| ↑ C Refresh Filter by date Show schedule                                                                                                    | d recordings |
| Sort by: Name Duration Date -                                                                                                    |              |
| Standardsemester - Mark 🗈 Add folder                                                                                                    |              |
| to more the second second seco |              |

Her ser du hvem som har tilgang til mappen. A) Begynn å skrive navnet på emnet du vil dele tilgangen med, og resultatene vil vises automatisk. Velg gruppen med ":Viewer" i slutten av navnet. Du kan gjenta prosessen, og legge til flere. B) Klikk "Save", og C) kopier lenken.

| Standard salgsled                       | dsemester - Markedsføring og<br>else 21 O-1                                                                      | Learn more            | ×         |
|-----------------------------------------|----------------------------------------------------------------------------------------------------|-----------------------|-----------|
| Overview<br>Share<br>Settings<br>Search | People and groups<br>2 added Inherit from parent folder                                                          |                       |           |
| Order A<br>Manage                       | 2020 VAR - BU4200-1 20V Digital markedsfering::Vie ×                                                             | Viewer<br>B<br>Cancel | •<br>Save |
|                                         | Standardsemester - Markedsføring og salgsledelse 21 0-1::C                                                       | Creator               | ×         |
|                                         | Who can access this folder<br>Only specific people and groups Change<br>CD<br>Link C C<br>Embed Facebook Twitter |                       |           |
|                                         | https://kristiania.cloud.panopto.eu/Panopto/Pages/Sessions                                                       | ¢                     |           |

Del så lenken til mappen i moduloversikten for det/de emnene hvor studentene skal ha tilgang til mappen med videoene.

### Slik kan du legge lenke til mappen med videoer i det andre emnet

Velg legg til -> Ekstern URL -> Lim inn lenken og skriv tittel. Klikk til slutt "Lagre".

| Legg ele                          | ement til Forelesninger                                                                                                    | ×           |
|-----------------------------------|----------------------------------------------------------------------------------------------------|-------------|
| Legg til E<br>& Skrivinne<br>URL: | Ekstern URL ✓ til Forelesninger<br>en URL og et sidenavn for å legge til en lenke til et nettsted til denne modulen.<br>https://kristiania.cloud.panopto.€ |             |
| Sidenavn:                         | Forelesninger                                                                                                    |             |
| 🗌 Last i ny                       | y fane                                                                                                    |             |
| Innrykk:                          | Ikke rykk inn 👻                                                                                                    |             |
|                                   | Avbryt                                                                                                    | g til punkt |

# Hvis du vil redigere videoen

Hvis du vil redigere bort deler av videoen, kan du redigere ved å klikke på ikonet i bildet nedenfor.

| 钬        | PROH-1140-1 > N           | Markedsføring                                 |
|----------|---------------------------|-----------------------------------------------|
| Konto    | Hjem                      | Search in folder "Standardsemester Q Create - |
|          | Kunngjøringer<br>Personer | Standardsemester - Markedsføring              |
|          | Diskusjoner<br>Pensum     | Sort by: Name Duration Date ▼                 |
| Emper    | Zoom                      |                                               |
|          | Oppgaver Ø                | Settings Settings                             |
| Kalender | Sider Ø                   |                                               |

Her kan du fjerne/redigere utvalgte deler av opptaket. Ingen ting fjernes fra det originale opptaket ved klipp (skjules bare). Du kan alltid gå tilbake og angre/endre det du har redigert.

| Hayskolen<br>Kristiania    | Powered by<br>Panopto | Standardsemester - N | larkedsføring | > zoom_0 |                                                          |           |                               | ۲.            |      | Apply    | Revert | φ.              | dt –         | €          | Help +    |
|----------------------------|-----------------------|----------------------|---------------|----------|----------------------------------------------------------|-----------|-------------------------------|---------------|------|----------|--------|-----------------|--------------|------------|-----------|
| 202                        |                       | 0                    |               |          |                                                          | 140-1 > N | farkedsføring                 |               |      |          |        |                 |              |            |           |
|                            |                       | agreen Ca            |               |          | Hjem                                                     |           | Search in folder *Standardser | noster        | ٩    | Create - | 4      |                 | Po           |            |           |
|                            |                       | 13.54                |               |          | Kunngjøringer<br>Personer<br>Diskusjoner                 |           | Sort by: Name Duration Dr     | edsføring -   | ł    |          |        | <               | .h \$        |            |           |
|                            |                       | More                 |               |          | Pensum<br>Zoom<br>Rubrikker<br>Panopto Video<br>Oppgaver | ø         | Standardsemester - Mark       | ID Add folder |      |          |        |                 |              |            |           |
| Contents                   | S                     | ession               | 0:22 - 0:26   |          | Sider                                                    | ø         |                               |               |      |          |        |                 |              |            |           |
| Captions<br>Slides         | S                     | ession               | 0:42 - 0:44   |          | Filer                                                    | ø         |                               |               |      |          |        |                 |              |            |           |
| Quizzes<br>Cuts<br>Streams |                       | 4                    |               | € ▲      | 0:00                                                     |           |                               |               |      |          |        | -1:14           | <b>=</b> €)) | 1x<br>Spee | d Preview |
|                            |                       |                      | 3             | < 🔀 +    | ••• 🗹 Prev                                               | iew cuts  | s during playback             |               |      |          | 2 -    |                 | <b>२</b> ०   | _          | — Q       |
|                            |                       |                      |               | P1       | ↓   0;10<br>↓                                            | ••        | 020                           |               | 0;40 | l°       | 1      | , ,   1;0<br>St | •            | P          | 11:19     |

Pil 1: Marker det du vil fjerne ved å dra musen over tidslinjen. Du trenger ikke klikke «saks-ikonet».

Pil 2: Du kan Zoome inn og ut på tidslinjen for å få klippet nøyaktig.

Pil 3: Under Cuts i menyen til venstre, kan du «hovre» over klippet, og velge enten å endre det du har klippet, eller slette de enkelte klippene.

Pil 4: Når du har gjort **alle** endringer du ønsker klikker du «Apply» (**ikke klikk Apply for hver endring** – da vil redigeringen ta lang tid..). Til venstre for knappen «Apply» kan du «angre» skritt for skritt av redigeringen. Til høyre for «Apply» kan du angre alle endringer («Revert») du har gjort etter å ha klikket Edit.

# Andre nyttige funksjoner i Panopto

### Automatiske undertekster – tale til tekst

Du kan bestille automatiske undertekster for både enkelvideoer og en hel mappe med videoer. Den automatiske tekstingen er vanligvis ganske god til å tolke både norske dialekter og engelsk språk, så lenge lyd og uttale er god.

# A) Enkeltvideoer

Automatiske undertekster blir synlige noen minutter etter bestilling (avhengig av videoens lengde)

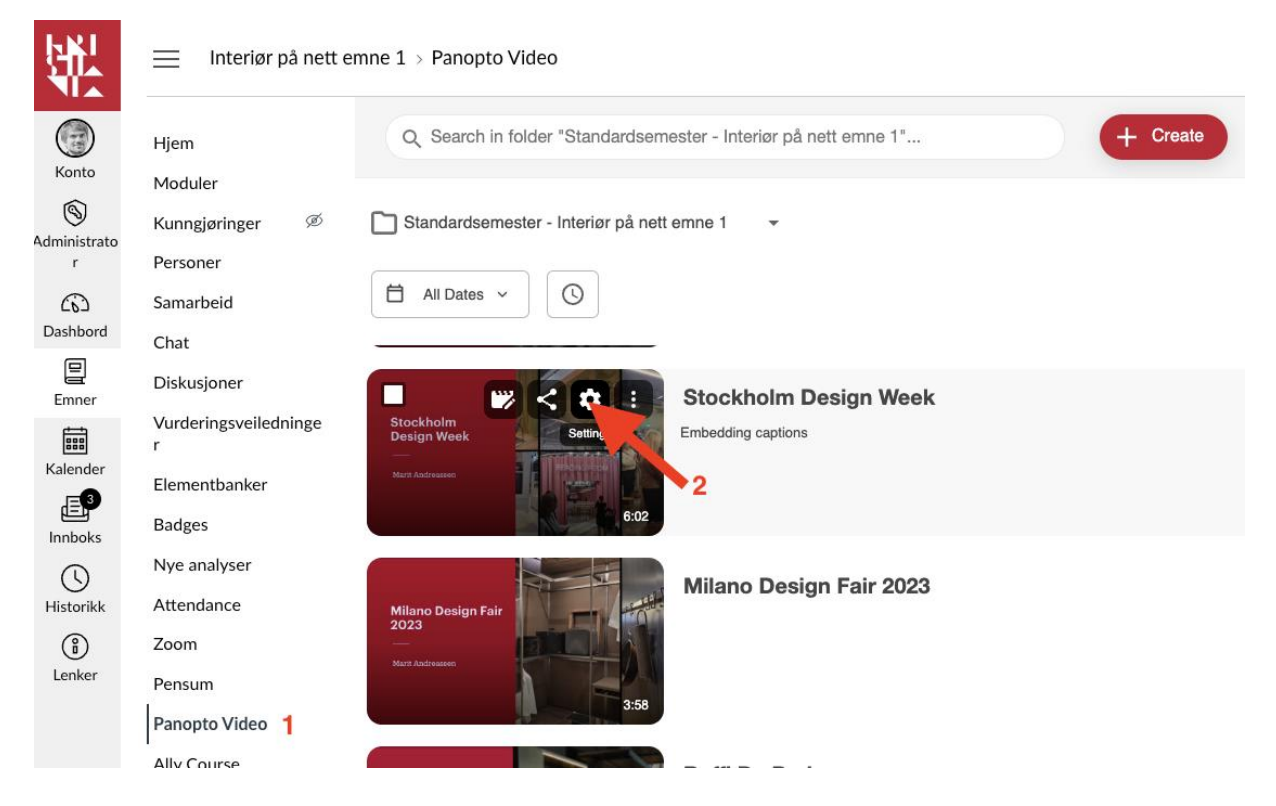

- 1. Gå til Panopto-mappen
- 2. Flytt musepeker over videoen, og klikk tannhjul-ikonet

# ▶ Milano Design Fair 2023

| Overview              | A | Available Captions                                                               |                                                                        |
|-----------------------|---|----------------------------------------------------------------------------------|------------------------------------------------------------------------|
| Share                 |   | No captions found for this video                                                 |                                                                        |
| Outputs               |   |                                                                                  |                                                                        |
| Quiz Results          | F | Request Captions                                                                 |                                                                        |
| Streams               |   |                                                                                  |                                                                        |
| References            |   | Once you click the "Order" button, the session is edited after the captions have | session will not be editable until the captions have returned. If this |
| Search                |   |                                                                                  |                                                                        |
| Captions              | 1 | Estimated Total Caption Time                                                     | 4 minute(s)                                                            |
| Audio<br>Descriptions |   | Service level                                                                    | Bokmål (AutotekstVMS: UiO Autotekst bokmål) ~ 2                        |
| Manage                |   |                                                                                  | Order 3                                                                |
| Log                   |   |                                                                                  |                                                                        |
|                       | ι | Jpload Captions                                                                  |                                                                        |
|                       |   | English (United States)                                                          | Captions are based on the edited session                               |
|                       |   | Velg fil Ingen fil valgt                                                         | Upload Captions                                                        |
|                       |   |                                                                                  |                                                                        |

- 1. I Settings-vinduet > Velg Captions
- 2. Under Request captions velg Bokmål (AutotekstVMS: UIO Autotekst bokmål)
- 3. Klikk «Order», og bekreft så med «Yes»

# B) Mappenivå - tekste alle videoer som lastes opp i en Panopto-mappe

Alle videoer som lastes opp i mappen **etter å ha endret innstillingen** vil få automatisk tekst. Videoer som ligger i mappen **før** du setter disse innstillingene vil altså ikke sendes automatisk til teksting. For disse må du bestille tekst per enkeltvideo (punktet over)

| Search              | 📃 Interiør på nett         | emne 1 > Panopto Video                                                                                                    |                  |              |
|---------------------|----------------------------|----------------------------------------------------------------------------------------------------|------------------|--------------|
| Konto               | Hjem                       | Q Search in folder "Standardsemester - Interiør på nett emne                                                                                                    | + Create         | Powered by ? |
| (S)<br>Administrato | Moduler<br>Kunngjøringer Ø | Standardsemester - Interiør på nett emne 1                                                                                                    | < di 🌣           | + Subscribe  |
| r<br>G              | Personer<br>Samarbeid      | All Dates V                                                                                                    | ↓ Sort by Date ~ |              |
| Dashbord            | Chat                       |                                                                                                    | 2                |              |
| Emner               | Diskusjoner                | + Add folder                                                                                                    |                  |              |
|                     | Vurderingsveilednin<br>ger |                                                                                                    |                  |              |
| Kalender            | Elementbanker              | Bransjen Hva er bransjen                                                                                                    |                  |              |
| Innboks             | Badges                     | and the second second se |                  |              |
| ()<br>Historikk     | Attendance                 | Matth Andreasons<br>Jegenson werden                                                                                                    |                  |              |
| Î                   | Zoom                       | Symboler plantegninge                                                                                                    | . P*             |              |
| Lenker              | Pensum                     | Symboler plantegninger                                                                                                    | -                |              |
|                     | Panopto Video 1            | Directions                                                                                                    |                  |              |

- 1. Gå til Panopto-mappen
- 2. Klikk tannhjul-ikonet øverst til høyre

 $\times$ 

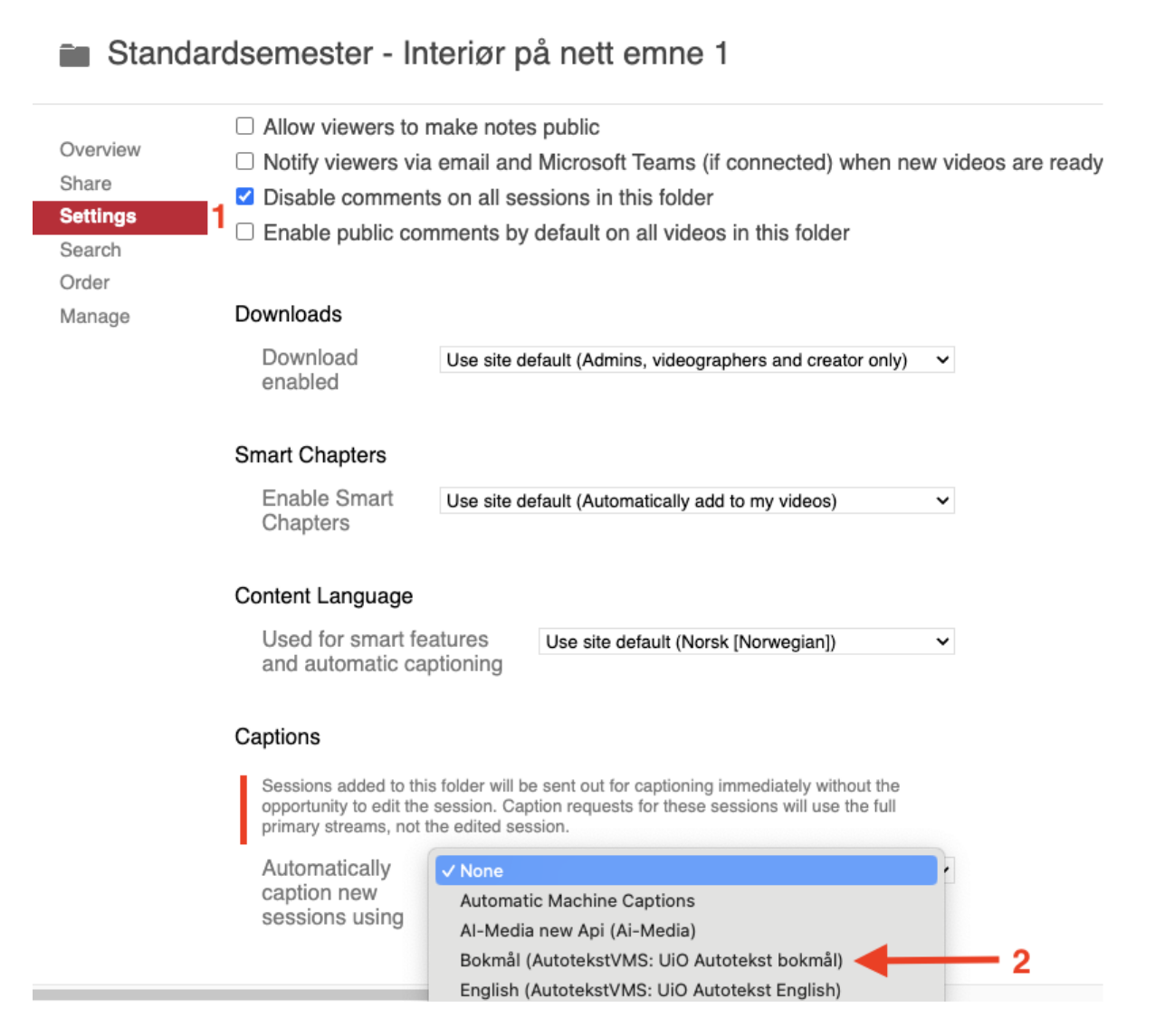

- 1. Velg «Settings»
- Les informasjonen under Captions. Når det er forstått –> velg Bokmål (AutotekstVMS: UIO Autotekst bokmål). PS! Ikke velg AI-Media for automatiske tekster. AI-Media er manuell teksting, og det koster penger.
- 3. Klikk så «OK»

#### Redigere undertekster

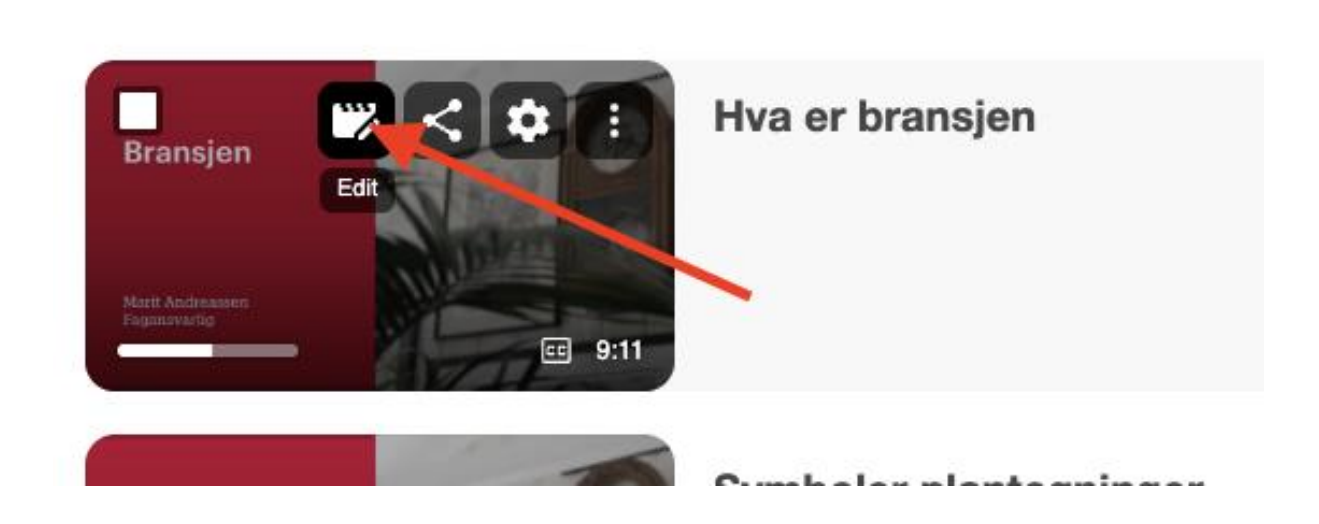

Pil: Flytt musepeker over videoen, og klikk Edit-ikonet.

Under knappen «Edit» for videoen ser du menyvalget Captions. Tekstene som blir importert vil kunne redigeres direkte i redigeringsvinduet, så hvis du har korte videoer som du ønsker å tekste, kan det av erfaring gå raskt å få på plass gode undertekster, redigert basert på de automatiske tekstene.

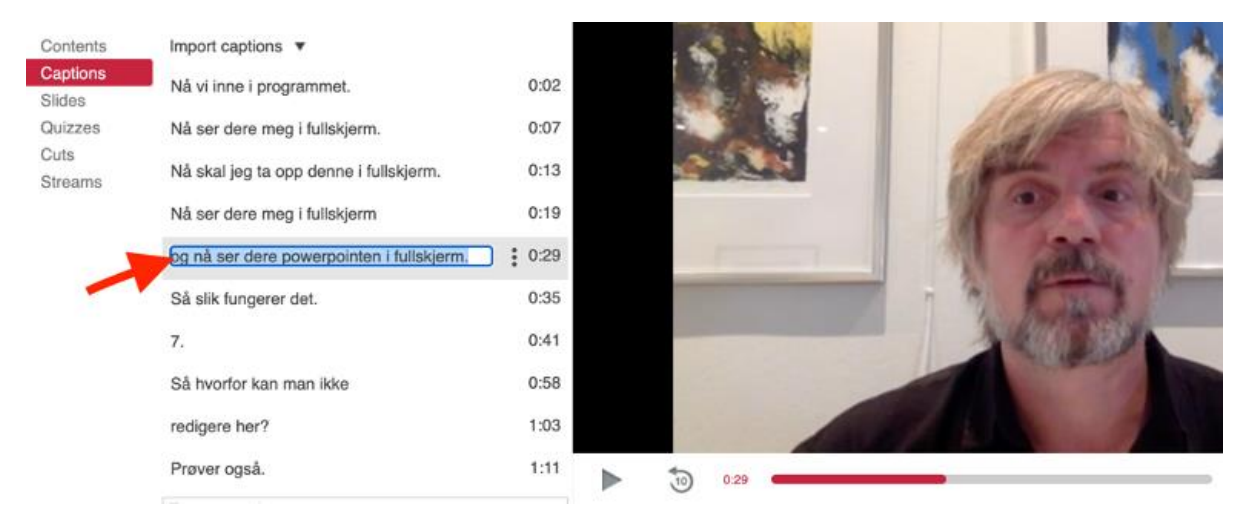

Klikk på det du vil endre, og videoen spiller det du sier, slik at det er lett å rette det som ikke stemmer. Når du er ferdig med å redigere/skrive undertekstene, klikker du knappen "Apply" øverst i vinduet.

For mer info - se denne oppskriften: <u>https://support.panopto.com/s/article/How-to-</u> <u>Edit-or-Delete-Captions</u>

# Selvtester/flervalg integrert i videoen

Under Edit -> Quizzes kan du legge til spørsmål underveis i videoen. Sett markøren i tidslinjen der du vil at spørsmålet skal komme (pil 1). Velg «Add a Quiz» (pil 2) og lag spørsmålet. Videoen vil da stoppe når spørsmålet kommer, og studenten må svare for å komme videre i videoen.

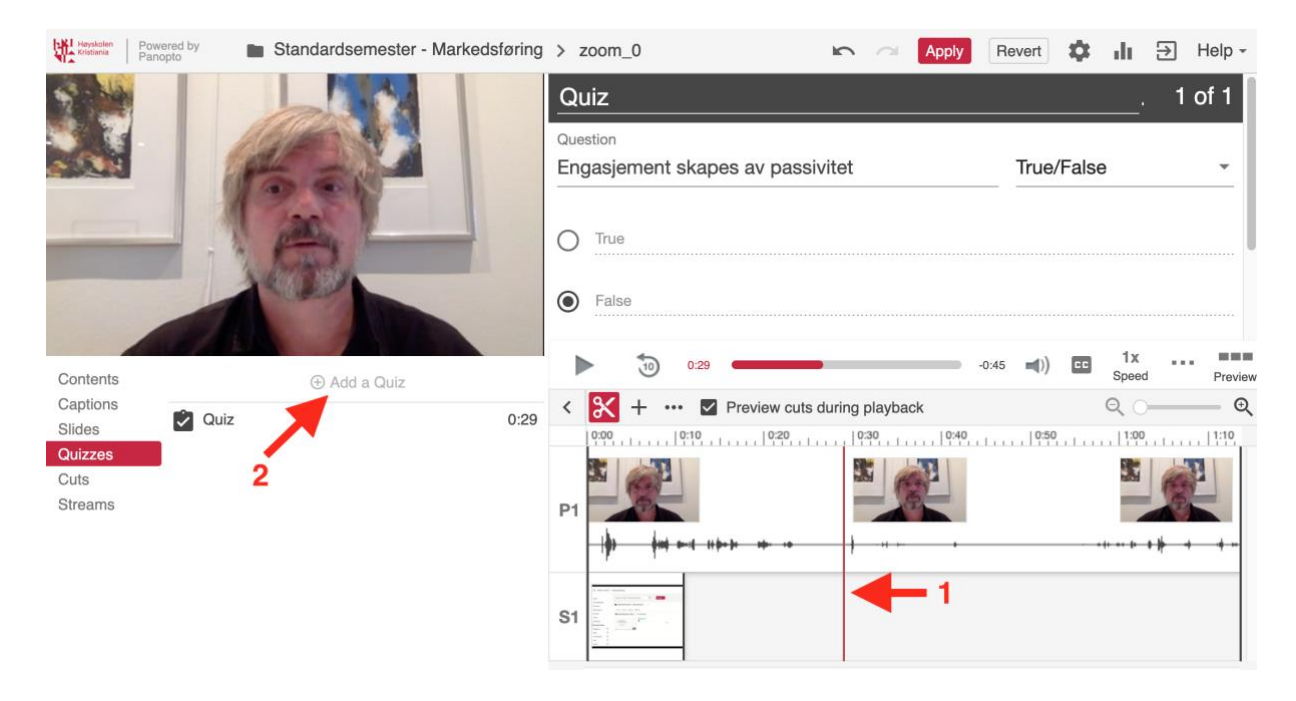

# All annen funksjonalitet i Panopto

I denne guiden har vi gått gjennom den viktigste funksjonaliteten i videoplattformen Panopto.

<u>Se ellers opplæringsmateriell fra Panopto</u>, om all funksjonalitet i Panopto integrert med Canvas, blant annet

- verktøy for å spille inn forelesningsvideoer Create-> <u>Record a new session</u> (krever at du installerer et program)
- og det webbaserte, og mye enklere programmet for å spille inn forelesningsvideoer (Create -> <u>Panopto Capture Beta</u>).
- Mulighet for å lage spillelister osv.

Øvrig dokumentasjon

- Alle videoguider fra Panopto
- <u>All dokumentasjon fra Panopto</u>